# How do I create a Curation?

Last Modified on 08/14/2025 12:12 pm EDT

This article explains how to create a new Curation in Big Think+.

Creating a Curation allows you to build a custom learning experience by grouping relevant Big Think+ content into a single, shareable list. Whether you're designing a leadership series or bookmarking content for future viewing, Curations give you the flexibility to shape learning on your terms.

Everyone has a "Watch Later" Curation built in for their own use. This is a private Curation.

## **Option 1: Create a Curation and then add content**

### **Step 1: Start a new Curation**

- 1. Navigate to the **Curations** page from the main navigation bar.
- 2. Click the Create new button on the top right.
- 3. Give your Curation a title and description that clearly explains its purpose.

Q Search

Edit Curation

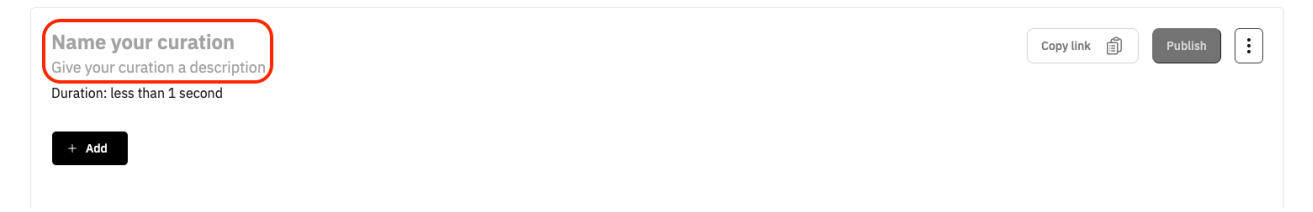

### Step 2: Add content

Once you've created your Curation, you can start adding content:

 Click + Add within your new Curation or type directly into the Search bar at the top of the page to search for content.

| ٩       | Search                                                                             |
|---------|------------------------------------------------------------------------------------|
| Ed      | it Curation                                                                        |
| N<br>Gi | ame your curation<br>we your curation a description<br>uration: less than 1 second |
|         | + Add                                                                              |
| _       | Click the + icon on any content tile across Big<br>Think+ to add it to a Curation. |
| L       | Q Search for more content                                                          |
|         |                                                                                    |

2. Once you have located content to add, click on the + icon to add it to a Curation.

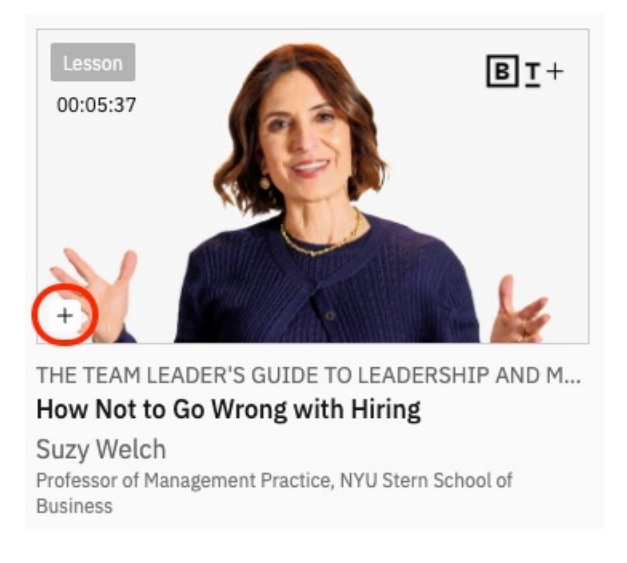

3. In the pop-up window, you can select the correct Curation from the list under **Your Curations.** 

| New Curation   | Enter |
|----------------|-------|
| Your Curations |       |
| I Hiring       |       |
| Watch Later    |       |
|                | Dana  |

## **Option 2: Create a Curation using 'Add to Curations'**

While browsing Big Think+, you may discover content that you want to save or share. You

### **BIG THINK** +

can create a new Curation on the spot and then adjust its properties afterward.

To do so, click the + icon on any piece of content on Big Think+.

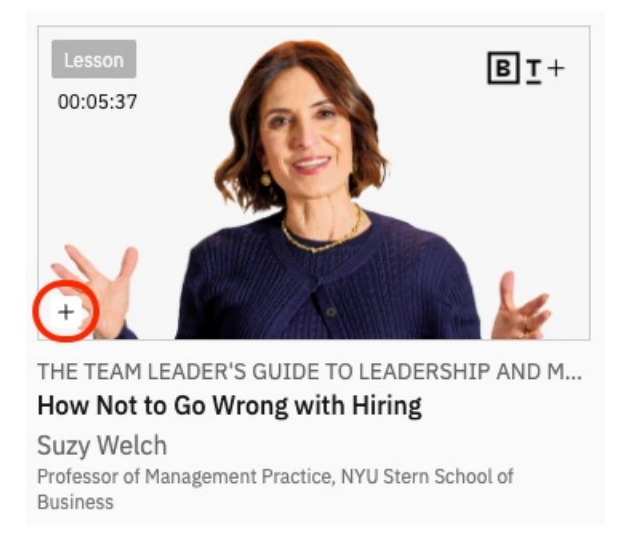

When the **Add to Curations** pop-up appears, enter the name of a New Curation in the first field and click Enter.

#### **Add To Curations**

| New Curation       | Enter  |
|--------------------|--------|
| Your Curations     |        |
| New curation title | View → |
| Watch Later        |        |
|                    | Done   |

Once added, you can click the **View ->** button to view and edit the title, description, and organization of the newly created Curation.

### What's next?

You can add as much content as you like and mix <u>different formats</u> (lessons, classes, courses, etc.) within one Curation.

Once you've added content, your Curation is saved automatically. You can continue building it now or <u>come back later</u> to organize it into sections, rearrange content, or prepare it for sharing.